Java のバージョン(JRE8) 追加について(設定手順のお知らせ)

セキュリティ強化のため対応する JAVA (JRE) のバージョンを追加いたします。JRE8 に対応してい <u>る認証局(※)より IC カードを購入されている場合に、システムログイン時に以下警告メッセージ</u> <u>が表示されます。</u>

以下の警告メッセージが表示された場合は、次ページ以降の手順を参照されてPCの設定変更等を 行ってください。

※ 対応している認証局は日本電子認証株式会社、株式会社NTTネオメイト、ジャパンネット株式会社、株式会社帝国データバンク、東北インフォメーション・システムズ株式会社 となります。(平成28年4月1日現在)

【警告メッセージ表示イメージ(1)】

電子入札システムログイン時にセキュリティに関する警告メッセージが表示された場合、 「実行ボタン」を押してください。(毎回、表示されます)

| キュリティ警告                                                        |                                                                                                    |
|----------------------------------------------------------------|----------------------------------------------------------------------------------------------------|
| このアプリケ                                                         | ーションを実行しますか。                                                                                                    |
|                                                                | ご使用のJavaのバージョンは最新でなく、次の場所にある署名されていないアプリ<br>ケーションが実行権限をリクエストしています。                                                                                                    |
| <u> </u>                                                       | 場所: https://ebid.k-nyusatsu.city.kitakyushu.jp                                                                                                    |
| 言羊細情報( <u>M</u> )                                              |                                                                                                    |
| 次のボタンを使<br>ションの続行を                                             | 用してJavaを更新することをお薦めします。このアプリケーションを停止する場合は「 <b>取消</b> 」を、アプリケー<br>午可する場合は「実行」をクリックしてください。                                                                                                    |
|                                                                | 実行( <u>R)</u> 更新(U) 取消                                                                                                    |
|                                                                |                                                                                                    |
|                                                                |                                                                                                    |
| キュリティ警告                                                        | X                                                                                                    |
| キュリティ警告<br>このアプリケ                                              | ーションを実行しますか。                                                                                                    |
| キュリティ警告<br>このアプリカ                                              | ーションを実行しますか。<br>ご使用のJavaのバージョンは最新でなく、ハード・ドライブにあるアプリケーションが実<br>行権限をリックエストしています。                                                                                                    |
| キュリティ警告<br>このアプリカ                                              | ーションを実行しますか。<br>ご使用のJavaのバージョンは最新でなく、ハード・ドライブにあるアプリケーションが実<br>行権限をリクエストしています。<br>場所: file://<br>https://ebid.k-nyusatsu.city.kitakyushu.jp                                                                             |
| 2キュリティ警告<br>このアプリカ<br>ご<br>詳細情報(M)                             | ーションを実行しますか。<br>ご使用のJavaのバージョンは最新でなく、ハード・ドライブにあるアプリケーションが実<br>行権限をリクエストしています。<br>場所: file://<br>https://ebid.k-nyusatsu.city.kitakyushu.jp                                                                             |
| 2キュリティ警告<br>このアプリク<br>詳細情幸服( <u>M</u> )<br>、次のポタンを使<br>ションの続行を | ・ーションを実行しますか。<br>ご使用のJavaのパージョンは最新でなく、ハード・ドライブにあるアプリケーションが実行権限をリクエストしています。<br>場所: file://<br>https://ebid.k-nyusatsu.city.kitakyushu.jp 用してJavaを更新することをお薦めします。このアプリケーションを停止する場合は「取消」を、アプリケー<br>注可する場合は「実行」をクリックしてください。 |

## 絶対に「更新」ボタンは押さないでください。

「更新」ボタンを押して、Java の更新をした場合は、認証局にお問い合わせください。

## 【警告メッセージ表示イメージ(2)】

警告メッセージ表示イメージ(2)が表示された場合は、以下手順を参照してください。

| ロックさ        | sれたJavaアプリケーション                                                                         |
|-------------|-----------------------------------------------------------------------------------------|
| Javatz      | キュリティによってブロックされたアプリケーション                                                                |
| セキュ!<br>満たし | リティ保護のために、アプリケーションは現在「高」または「非常に高」のセキュリティ設定の要件を<br>ているか、実行を許可する例外リストに含まれている必要があります。詳細情報。 |
| 名前:         | jp.conec.ome.plugin.applet.Dispatch                                                     |
| 場所:         | https://ebid.k-nyusatsu.city.kitakyushu.jp                                              |
| 理由:         | ご使用のセキュリティ設定により、最新でないか期限切れバージョンのJavaによるアプリケー<br>ションの実行がブロックされています。                      |
|             | OK                                                                                      |

## 例外サイト・リストの確認

本手順は参考資料です。詳細の手順に関しては各認証局にご確認ください。

JRE8 を利用するには、コアシステムを利用するすべての PC において、Java コントロールパネル 「例外サイト・リスト」に、ご利用頂く電子入札システムの URL (java ポリシー記載と同じ)及び 電子入札専用クライアント (各認証局が提供)のプログラムファイル名を設定する必要があります。

ご参考として、以下に確認する手順を記載いたします。

(1) コントロールパネルより「Java」のアイコンをクリックします。

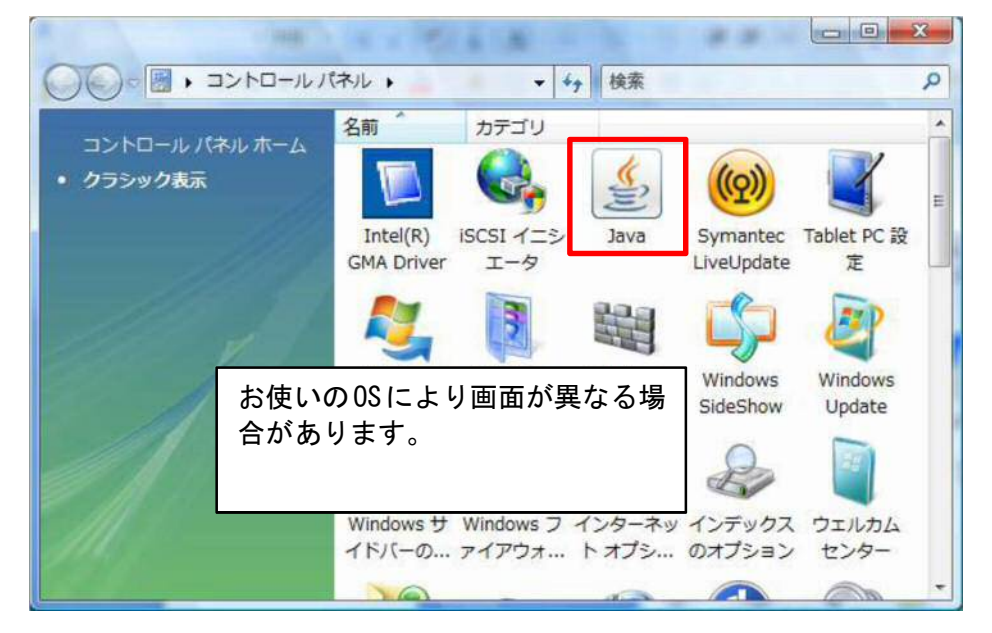

図 2-1 コントロールパネル画面

(2) Java コントロールパネルが表示されます。「セキュリティ」タブをクリックして、「サイト・リストの編集」ボタンをクリックします。

| ▲ Javaコントロール・パネル                                                                                                    |                        |
|----------------------------------------------------------------------------------------------------|------------------------|
| →般 更新 Java セキュリティ 詳細                                                                                                    |                        |
| ▼ ブラウザで Javaコンテンツを有効にする(E)                                                                                                    |                        |
|                                                                                                    |                        |
| 例外サイト・リストにないアプリケーションのセキュリティ・レベル                                                                                                    |                        |
| 非常に高(V) - 証明書が失効していないことを確認できる場合にかぎり、信頼で<br>証明書により識別されるJavaアプリケーションのみ実行を許可されます。                                                                         | きる認証局の                 |
| <ul> <li>高(H) - 証明書の失効ステータスを確認できない場合でも、信頼できる認証局<br/>り識別されるJavaアプリケーションは実行を許可されます。</li> </ul>                                                           | の証明書によ                 |
| 例外サイト・リスト<br>次に示すサイトから起動されたアプリケーションは該当するセキュリティ・プロンプトの後<br>す。<br>・<br>・<br>・<br>・<br>・<br>・<br>・<br>・<br>・<br>・<br>・<br>・<br>・<br>・<br>・<br>・<br>・<br>・ | に実行を許可されま<br>リストの編集(S) |
| ОК 取消                                                                                                    | 適用( <u>A)</u>          |

図 2-2 Java コントロール画面①

- (3) 「例外サイト・リスト」の下記の設定内容を確認します。
  - ・電子入札システムの URL「https://ebid.k-nyusatsu.city.kitakyushu.jp/CALS/」が含まれていることを確認してください。
  - ・電子入札専用クライアント:「file:/~」で始まる文字列(認証局、JAVA のバージョンにより 異なります。)

| 例外サイト・リスト     マン     マン |  |  |
|----------------------------------------------------------------------------------------------------|--|--|
| 次に示すサイトから起動されたアプリケーションは該当するセキュリティ・プロンプトの後に実行を許可されます。                                                                                                    |  |  |
| 場所                                                                                                    |  |  |
| 📔 file:///C:/Program%20Files/Java/jre180_25/lib/applet/ebid.jar                                                                                                    |  |  |
| 争 file:///C:/Program%20Files/Java/jre180_25/lib/applet/swpencrypt.jar                                                                                                    |  |  |
| https://ebid.k-nyusatsu.city.kitakyushu.jp/CALS/                                                                                                    |  |  |
| ②<br>追加(A)<br>単除(B)<br>「ILEプロトコルおよびHTTPプロトコルは、セキュリティ・リスクと見なされます。可能な場合はHTTPSサイトを使用することをお薦めします。<br>③<br>OK<br>取消                                                                                                    |  |  |

図 2-3 Java コントロール画面②

存在しない場合は、入力後「追加」ボタン②をクリックし、「OK」ボタン③で閉じます。 (「file:/~」で始まる文字列は、認証局にお問い合わせください。) 「詳細」タブの「高度なセキュリティ設定」のチェックを確認します

- 「ブラウザのキーストア内の証明書およびキーを使用する」が、<u>チェックされている</u>ことを確認。
- 「TLS 1.0 を使用する」が、チェックされていることを確認。
- 「TLS 1.1 を使用する」と「TLS 1.2 を使用する」がチェックされている場合は、チェックを 外す。

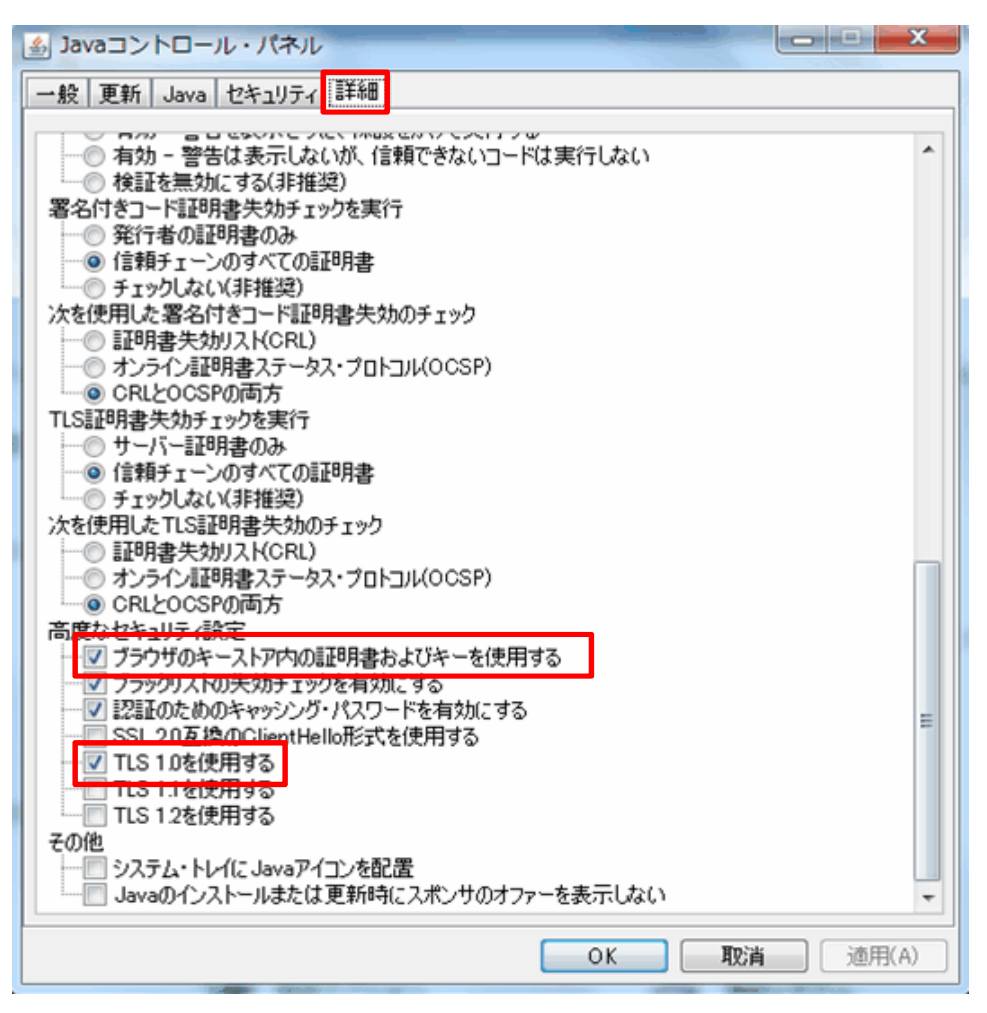